SI/STI2D

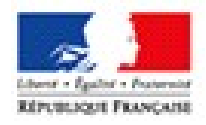

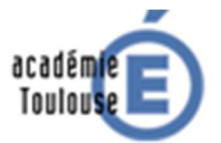

FORMATION MODELISATION MULTI-PHYSIQUE

# Le moteur à courant continu Ajuster les paramètres du modèle acausal à partir des mesures

### Table des matières

| 1. Création du signal d'entrée du modèle acausal                 | 2 |
|------------------------------------------------------------------|---|
| 2. Modèle acausal du motoréducteur pour recherche des paramètres |   |
| 3.Recherche des paramètres                                       |   |

## 1. Création du signal d'entrée du modèle acausal

Les résultats d'une simulation ne sont pas ne concordent pas en général avec les mesures car les paramètres du modèle utilisé n'ont pas les bonnes valeurs. Ceci en supposant bien sur que le montage expérimental soit le plus correct possible et que les erreurs de mesures ne soient que de type aléatoire et non pas provoquées par des erreurs de manipulation !

Matlab permet d'ajuster les paramètres d'un modèle en faisant des simulations successives et en variant petit à petit ses paramètres jusqu'à ce que la différence entre le résultat obtenu et les mesures soit inférieure à une certaine valeur imposée par l'utilisateur.

Un modèle causal comme celui utilisé dans le « TP Modélisation acausale d'un motoréducteur » doit être légèrement modifié :

- Le modèle doit recevoir les signaux initiaux sous la forme des vecteurs présents dans le Workspace :
  - $\circ$   $\:$  la tension aux bornes du moteur en fonction du temps
  - o la vitesse de rotation mesurée en fonction de temps
- Les paramètres à rechercher doivent avoir un nom et une valeur initiale

La tension appliquée aux bornes du moteurs est associée à deux vecteurs :

- Un vecteur contenant les instants de temps des mesures : time\_IN=[0.01 0.02 0.03....3.00]
- Un vecteur contenant la tension appliquée aux bornes du moteur : Signal\_IN=[4.5 4.5 ....4.5]

Le modèle Matlab ( « Signal\_IN.slx ») qui crée ces vecteurs est présenté dans la figure ci-dessous :

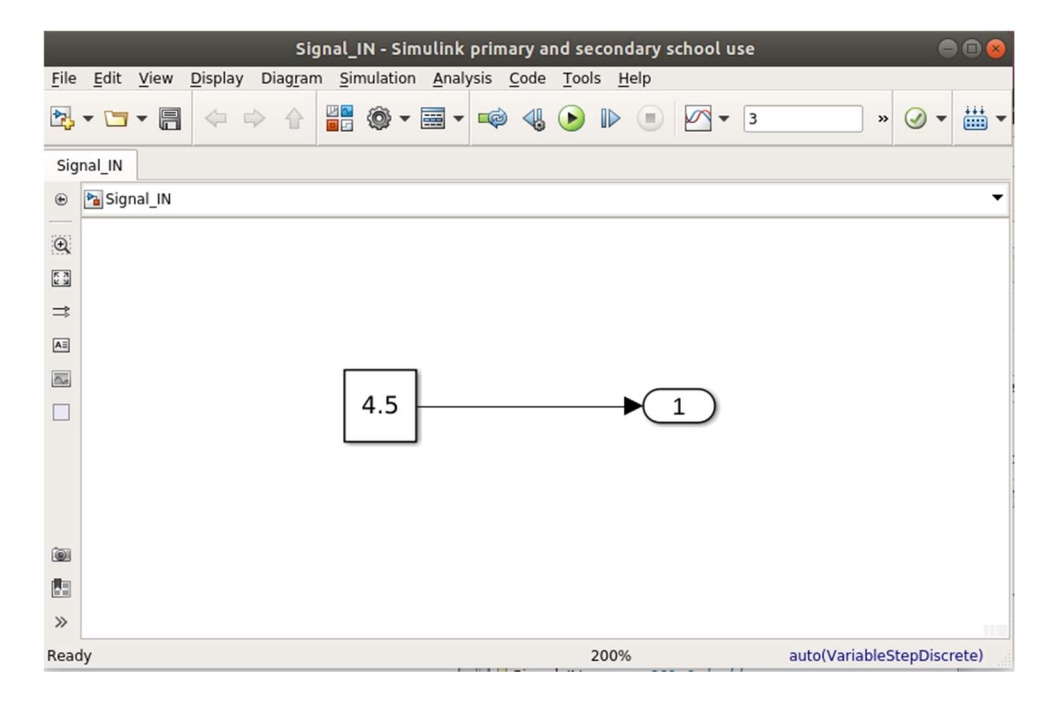

| Nom du bloc et rôle          | Bloc Matlab      | Bibliothèque           |
|------------------------------|------------------|------------------------|
| « Constant »                 |                  | Simulink/Commonly Used |
| Fournit la valeur de la      |                  | Blocks                 |
| tension appliquée aux        | Constant         |                        |
| bornes du moteur et inscrite |                  |                        |
| dans le vecteur yInSignal    |                  |                        |
| « Out1 »                     | $\mathbf{v}_{1}$ | Simulink/Commonly Used |
| Crée dans le workspace       |                  | Blocks                 |
| tInSignal et yInSignal       | Out1             |                        |
|                              |                  |                        |

#### • Paramétrisation du bloc « Constant »

|                                         | Bl                                                                            | ock Param                                                     | eters: Cons                                                  | tant                                                      | 8                                    |
|-----------------------------------------|-------------------------------------------------------------------------------|---------------------------------------------------------------|--------------------------------------------------------------|-----------------------------------------------------------|--------------------------------------|
| Constan                                 | t                                                                             |                                                               |                                                              |                                                           |                                      |
| Output<br>'Consta<br>on, tre<br>with th | the constant sp<br>ant value' is a ve<br>at the constant v<br>e same dimensio | ecified by th<br>ctor and 'In<br>value as a 1<br>ons as the c | he 'Constant<br>terpret vect<br>-D array. Ot<br>onstant valu | t value' parame<br>or parameters<br>herwise, outpu<br>ue. | eter. If<br>as 1-D' is<br>t a matrix |
| Main                                    | Signal Attribute                                                              | es                                                            |                                                              |                                                           |                                      |
| Constar                                 | nt value:                                                                     |                                                               |                                                              |                                                           |                                      |
| 4.5                                     |                                                                               |                                                               |                                                              |                                                           | :                                    |
| ✓ Inter                                 | pret vector parar                                                             | neters as 1                                                   | -D                                                           |                                                           |                                      |
| Sample                                  | time:                                                                         |                                                               |                                                              |                                                           |                                      |
| inf                                     |                                                                               |                                                               |                                                              |                                                           | :                                    |
| 0                                       |                                                                               | <u>о</u> к                                                    | <u>C</u> ancel                                               | <u>H</u> elp                                              | Apply                                |

#### • Paramétrisation du bloc « Out1 »

| Block Parameters: Out1 8                                                                                                    |
|----------------------------------------------------------------------------------------------------|
| Outport                                                                                                    |
| Provide an output port for a subsystem or model. The 'Output when<br>disabled' and 'Initial output' parameters only apply to conditionally<br>executed subsystems. When a conditionally executed subsystem is<br>disabled, the output is either held at its last value or set to the 'Initial<br>output'. |
| Main Signal Attributes                                                                                                    |
| Minimum: Maximum:                                                                                                    |
|                                                                                                    |
| Data type: double ->>                                                                                                    |
| Lock output data type setting against changes by the fixed-point tools                                                                                                    |
| Unit (e.g., m, m/s^2, N*m): <u>SI, English,</u>                                                                                                    |
| inherit                                                                                                    |
| Port dimensions (-1 for inherited):                                                                                                    |
| -1                                                                                                    |
| Variable-size signal: Inherit                                                                                                    |
| Sample time (-1 for inherited):                                                                                                    |
| 0.01                                                                                                    |
| Signal type: auto 👻                                                                                                    |
| OK         Cancel         Help         Apply                                                                                                    |

Le pas de temps doit être égal à 0,01s car le pas d'échantillonnage des mesures est égal à 0,01s.

Les vecteurs time\_IN et Signal\_IN doivent être définis dans le « Model Configuration Parameters » :

|                                                                                                    | Configuration Paran                                                                                                    | neters: Signal_IN/Configuration   | (Active)                         | ● 🛛 😣      |
|----------------------------------------------------------------------------------------------------|----------------------------------------------------------------------------------------------------|-----------------------------------|----------------------------------|------------|
| <b>Q</b> Search                                                                                                    |                                                                                                    |                                   |                                  |            |
| Solver<br>Data Import/Export<br>Math and Data Types<br>Diagnostics<br>Hardware Implementation<br>Model Referencing<br>Simulation Target<br>Code Generation | Load from workspace                                                                                                    | Connect Input                     |                                  |            |
|                                                                                                    | Time:     States:     Output:     Final states:     Signal logging:     Data stores:     Log Dataset data to file:     Single simulation output: | Format: Array                     | ▼<br>State in final state<br>.og |            |
|                                                                                                    | Simulation Data Inspector<br>Record logged workspace<br>Additional parameters                                                                    | data in Simulation Data Inspector |                                  |            |
|                                                                                                    |                                                                                                    |                                   | OK Cancel                        | Help Apply |

Le temps de simulation doit être égale à 3s afin de correspondre aux mesures du fichier « mesures.mat".

On lance ce modèle et dans le Workspace on doit obtenir :

| Workspace   |              | $\odot$ |
|-------------|--------------|---------|
| Name ∠      | Value        |         |
| 🗄 Signal_IN | 301x1 double |         |
| 🕂 time_IN   | 301x1 double |         |

#### La vitesse de rotation mesurée en fonction de temps est associée à deux vecteurs:

- Un vecteur contenant les instants de temps des mesures : time\_OUT=[0.01 0.02 0.03....3.00]
- Un vecteur contenant la vitesse de rotation mesurée toutes les 10 ms: Signal\_OUT.

Le modèle Matlab ( « Signal\_OUT.slx ») qui crée ces vecteurs est présenté dans la figure cidessous :

|              | Signal_OUT * - Simulink primary and secondary school use 🛛 🔿 🔿 😣 |              |                 |                  |                                  |                 |               |     |      |              |     |          |     |  |       |           |      |          |
|--------------|------------------------------------------------------------------|--------------|-----------------|------------------|----------------------------------|-----------------|---------------|-----|------|--------------|-----|----------|-----|--|-------|-----------|------|----------|
| <u>F</u> ile | <u>E</u> dit                                                     | <u>V</u> iew | <u>D</u> isplay | Dia <u>gr</u> ar | n <u>S</u> imulati               | on <u>A</u> nal | ysis <u>C</u> | ode | Tool | s <u>H</u> e | elp |          |     |  |       |           |      |          |
| 2            | • 🔄                                                              | • 8          | \$              |                  | <b>0</b><br><b>0</b><br><b>0</b> | • 📰 •           | ø             | -   |      |              |     | <u> </u> | - 3 |  | »     | $\oslash$ | - (  | <b>.</b> |
| Sig          | nal_OU                                                           | г            |                 |                  |                                  |                 |               |     |      |              |     |          |     |  |       |           |      |          |
| ۲            | 🎦 Sigr                                                           | nal_OUT      |                 |                  |                                  |                 |               |     |      |              |     |          |     |  |       |           |      | •        |
| Đ,           |                                                                  |              |                 |                  |                                  |                 |               |     |      |              |     |          |     |  |       |           |      |          |
| K N<br>K     |                                                                  |              |                 |                  |                                  |                 |               |     |      |              |     |          |     |  |       |           |      |          |
| ⇒            |                                                                  |              |                 |                  |                                  |                 |               |     |      |              |     |          |     |  |       |           |      |          |
| AE           |                                                                  |              |                 |                  |                                  |                 |               |     |      |              |     |          |     |  |       |           |      |          |
| $\sim$       |                                                                  | Γ            | mesu            | res filti        | e                                |                 |               |     |      |              |     |          |     |  |       | •         | 1    |          |
|              |                                                                  | Ľ            |                 |                  |                                  |                 |               |     |      |              |     |          |     |  |       |           | -    |          |
|              |                                                                  |              |                 |                  |                                  |                 |               |     |      |              |     |          |     |  |       |           |      |          |
|              |                                                                  |              |                 |                  |                                  |                 |               |     |      |              |     |          |     |  |       |           |      |          |
|              |                                                                  |              |                 |                  |                                  |                 |               |     |      |              |     |          |     |  |       |           |      |          |
| 0            |                                                                  |              |                 |                  |                                  |                 |               |     |      |              |     |          |     |  |       |           |      |          |
|              |                                                                  |              |                 |                  |                                  |                 |               |     |      |              |     |          |     |  |       |           |      |          |
| >>           |                                                                  |              |                 |                  |                                  |                 |               |     |      |              |     |          |     |  |       |           |      |          |
| Read         | ły                                                               |              |                 |                  |                                  |                 |               |     |      | 2            | 00% |          |     |  | Varia | ableSte   | epAu | ito      |

| Nom du bloc et rôle           | Bloc Matlab  | Bibliothèque           |
|-------------------------------|--------------|------------------------|
| « From File »                 | untilled mat | Simulink/Sources       |
| Lit les valeurs de vitesse de | untried.mat  |                        |
| rotation mesurées du fichier  | From File    |                        |
| correspondant                 |              |                        |
| (« MCC_mesures.mat »)         |              |                        |
| « Out1 »                      | $\sqrt{1}$   | Simulink/Commonly Used |
| Crée dans le workspace        |              | Blocks                 |
| time_OUT et Signal_OUT        | Out1         |                        |
|                               |              |                        |

#### • Paramétrisation du bloc « From File »

| Block Parameters: From File 😣                                                                                                    |  |  |  |  |  |  |
|----------------------------------------------------------------------------------------------------|--|--|--|--|--|--|
| From File                                                                                                    |  |  |  |  |  |  |
| Read data values from a variable in the specified MAT-file.                                                                                                    |  |  |  |  |  |  |
| The data values may be specified in MATLAB timeseries or matrix format.                                                                                                    |  |  |  |  |  |  |
| MATLAB timeseries may be used for any data type, complexity, or dimensions.<br>To load the bus signal, use a MATLAB structure that matches the bus hierarchy.<br>Each leaf of the structure must be a MATLAB timeseries object. |  |  |  |  |  |  |
| Matrix format can be used only for vector, double, noncomplex signals. Each column of the matrix must have a time stamp in the first row and a vector containing the corresponding data sample in the subsequent rows.          |  |  |  |  |  |  |
| Simulink incrementally reads data from MAT-files of version 7.3.                                                                                                    |  |  |  |  |  |  |
| The MATLAB timeseries and structures of timeseries must be saved in MAT-files of version 7.3.                                                                                                    |  |  |  |  |  |  |
| Parameters                                                                                                    |  |  |  |  |  |  |
| File name: MCC_mesures_filtre.mat                                                                                                    |  |  |  |  |  |  |
| Output data type: double ->>                                                                                                    |  |  |  |  |  |  |
| Sample time (-1 for inherited):                                                                                                    |  |  |  |  |  |  |
| 0.01                                                                                                    |  |  |  |  |  |  |
| Data extrapolation before first data point: Linear extrapolation                                                                                                    |  |  |  |  |  |  |
| Data interpolation within time range: Linear interpolation                                                                                                    |  |  |  |  |  |  |
| Data extrapolation after last data point: Linear extrapolation                                                                                                    |  |  |  |  |  |  |
| Enable zero-crossing detection                                                                                                    |  |  |  |  |  |  |
|                                                                                                    |  |  |  |  |  |  |
| OK         Cancel         Help         Apply                                                                                                    |  |  |  |  |  |  |

• Paramétrisation du bloc « Out1 »

|                                                    | Block Parameters: Out1 🛛 😵         |                                                     |                                       |                                                      |                                             |                                         |                                        |                                    |                                         |    |
|----------------------------------------------------|------------------------------------|-----------------------------------------------------|---------------------------------------|------------------------------------------------------|---------------------------------------------|-----------------------------------------|----------------------------------------|------------------------------------|-----------------------------------------|----|
| Outport                                            |                                    |                                                     |                                       |                                                      |                                             |                                         |                                        |                                    |                                         |    |
| Provide<br>disable<br>execute<br>disable<br>output | e an o<br>d' an<br>ed su<br>d, the | utput por<br>d 'Initial d<br>bsystems<br>e output i | t for a<br>output<br>. Whe<br>s eithe | a subsyste<br>d' paramet<br>en a condi<br>er held at | em or n<br>ters onl<br>tionally<br>its last | nodel.<br>y apply<br>v execu<br>: value | The 'O<br>/ to cor<br>ted su<br>or set | utput<br>nditio<br>bsyst<br>to the | t when<br>onally<br>em is<br>e 'Initial |    |
| Main                                               | Sigr                               | nal Attrib                                          | utes                                  |                                                      |                                             |                                         |                                        |                                    |                                         |    |
| Minimur                                            | n:                                 |                                                     |                                       |                                                      | Maxim                                       | um:                                     |                                        |                                    |                                         |    |
| []                                                 |                                    |                                                     |                                       | :                                                    | []                                          |                                         |                                        |                                    |                                         | :  |
| Data typ                                           | Data type: double  >>              |                                                     |                                       |                                                      |                                             |                                         |                                        |                                    |                                         |    |
| LOCK                                               | outpi                              | it data ty                                          | pe set                                | tting agai                                           | nst cha                                     | nges b                                  | y the f                                | ixea-                              | point too                               | IS |
| Unit (e.g                                          | g., m,                             | m/s^2, i                                            | v*m):                                 |                                                      |                                             |                                         |                                        | <u>SI,</u>                         | English,                                |    |
| Inherit                                            |                                    |                                                     |                                       |                                                      |                                             |                                         |                                        |                                    |                                         |    |
| Port dim                                           | nensi                              | ons (-1 fo                                          | r inhe                                | rited):                                              |                                             |                                         |                                        |                                    |                                         |    |
| -1                                                 |                                    |                                                     |                                       |                                                      |                                             |                                         |                                        |                                    |                                         |    |
| Variable                                           | -size                              | signal:                                             | nherit                                | t                                                    |                                             |                                         |                                        |                                    |                                         | •  |
| Sample time (-1 for inherited):                    |                                    |                                                     |                                       |                                                      |                                             |                                         |                                        |                                    |                                         |    |
| 0.01                                               |                                    |                                                     |                                       |                                                      |                                             |                                         |                                        |                                    |                                         |    |
| Signal ty                                          | ype:                               | auto                                                |                                       |                                                      |                                             |                                         |                                        |                                    |                                         | •  |
| 0                                                  |                                    |                                                     | <u>(</u>                              | <u>o</u> k                                           | <u>C</u> ance                               | el 🗌                                    | <u>H</u> elp                           |                                    | <u>A</u> pply                           |    |

Le pas de temps doit être égal à 0,01s car le pas d'échantillonnage des mesures est égal à 0,01s.

Les vecteurs time\_OUT et Signal\_OUT doivent être définis dans le « Model Configuration Parameters » :

|                                                                                                    | Configuration Param                                                                                                    | eters: Signal_OUT/Configuratio                                                                                         | on (Active)                |                                                                  |                                         |
|----------------------------------------------------------------------------------------------------|----------------------------------------------------------------------------------------------------|----------------------------------------------------------------------------------------------------|----------------------------|------------------------------------------------------------------|-----------------------------------------|
| <b>Q</b> Search                                                                                                    |                                                                                                    |                                                                                                    |                            |                                                                  |                                         |
| Q Search<br>Solver<br>Data Import/Export<br>Math and Data Types<br>Diagnostics<br>Hardware Implementation<br>Model Referencing<br>Simulation Target<br>Code Generation | Load from workspace          Input:       [t, u]         Initial state:       xInitial         Save to workspace or file         Imitial state:       xInitial         Save to workspace or file         Imitial state:       xInitial         States:       Output:         Final states:       Signal logging:         Data stores:       Log Dataset data to file:         Single simulation output:       Simulation Data Inspector         Record logged workspace       Additional parameters | time_OUT<br>xout<br>Signal_OUT<br>xFinal<br>logsout<br>dsmout<br>out.mat<br>out<br>e data in Simulation Data Inspector | Format:<br>Save<br>Configu | Array<br>complete SimS<br>ure Signals to Lu<br>intervals: [-inf, | Connect Input<br>tate in final state og |
|                                                                                                    |                                                                                                    |                                                                                                    |                            |                                                                  |                                         |
|                                                                                                    |                                                                                                    |                                                                                                    | <u>о</u> к                 | <u>C</u> ancel                                                   | Help Apply                              |

Le temps de simulation doit être égale à 3s afin de correspondre aux mesures du fichier « MCC\_mesures\_filtre.mat".

On lance ce modèle et dans le Workspace on doit obtenir :

| Workspace  | $\overline{\mathbf{v}}$        |  |
|------------|--------------------------------|--|
| Name ∠     | Value                          |  |
| Signal_OUT | 1x1x301 double<br>301x1 double |  |

### 2. Modèle acausal du motoréducteur pour recherche des paramètres

Le modèle acausal à utiliser est présenté dans la figure ci-dessous :

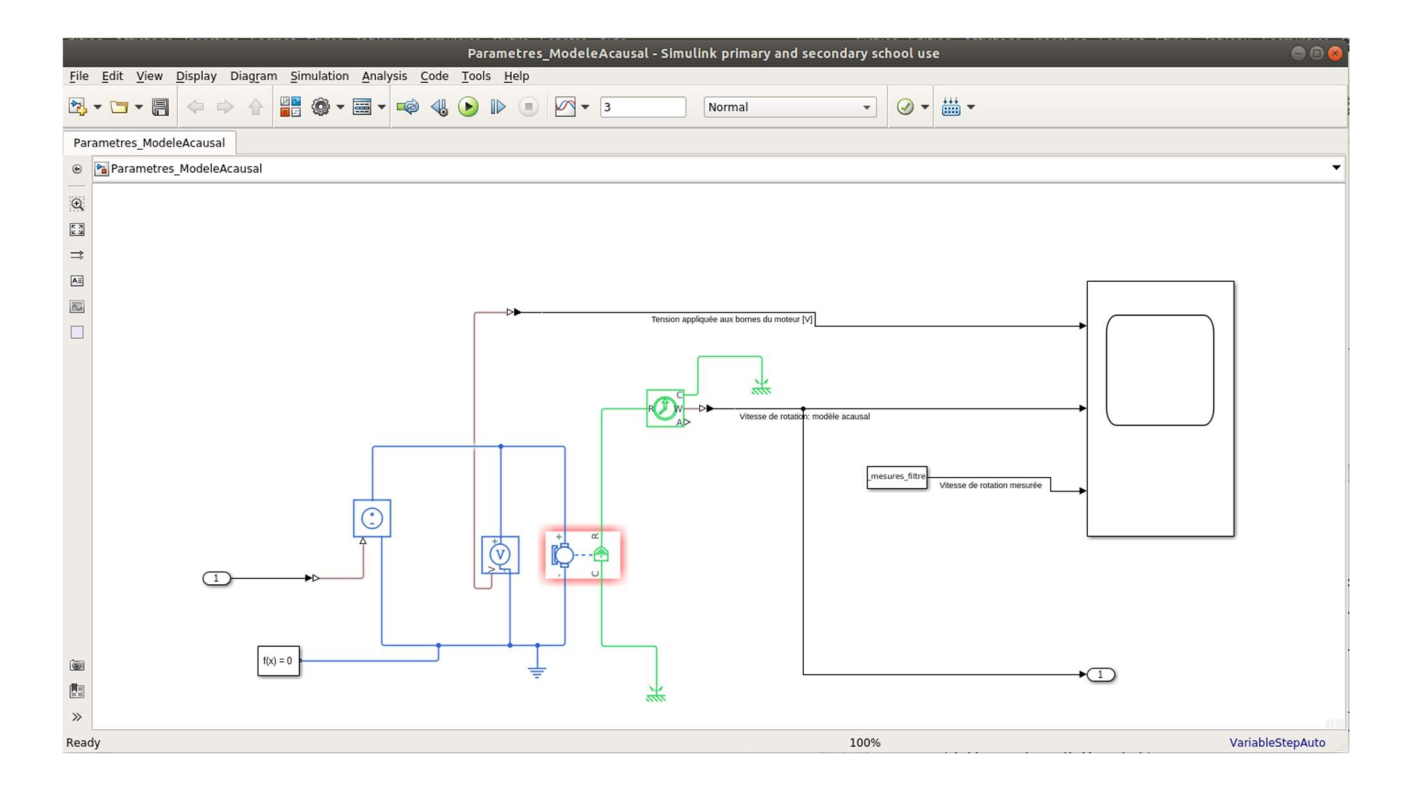

| Nom et rôle du bloc                                             | Bloc Matlab                        | Bibliothèque                                                                                        |
|-----------------------------------------------------------------|------------------------------------|----------------------------------------------------------------------------------------------------|
| « In1 »<br>Signal d'entrée lu du<br>Workspace                   |                                    | Simulink/Commonly Used<br>Blocks                                                                    |
| « Controlled Voltage<br>Source »<br>Source de tension controlée | Controlled Voltage<br>Source       | Simscape/Foundation<br>Library/Electrical/Electrical<br>sources                                     |
| « Voltage Sensor »<br>Voltmètre                                 | Voltage Sensor                     | Simscape/Foundation<br>Library/Electrical/Electrical<br>Sensors                                     |
| « DC Motor »<br>Bloc moteur à courant<br>continu                |                                    | Simscape/Electrical/Electron<br>ics and<br>Mechatronics/Actuators &<br>Drivers/Rotational Actuators |
| « Elecrtical Reference »<br>Référence électrique<br>(masse)     | Electrical Reference               | Simscape/Foundation<br>Library/Electrical/Electrical                                                |
| « Mechanical Rotational<br>Reference »<br>Référence mécanique   | Mechanical<br>Rotational Reference | Simscape/Foundation<br>Library/Mechanical/Rotatio<br>nal Elements                                   |

| « Solver Configuration »<br>Choix de schéma numérique<br>de la dérivée<br>Obligatoire pour tout<br>modèle Simscape | f(x) = 0<br>Solver<br>Configuration | Simscape/Utilities                                               |
|----------------------------------------------------------------------------------------------------|-------------------------------------|------------------------------------------------------------------|
| « Ideal Rotational Motion<br>Sensor »<br>Capteur de vitesse de<br>rotation                                         | Ideal Rotational<br>Motion Sensor   | Simscape/Foundation<br>Library/Mechanical/Mechan<br>ical Sensors |
| « From File »<br>Le fichier qui contient les<br>mesures                                                            | From File                           | Simulink/Sources                                                 |
| « Out 1 »<br>Crée la variable « Out1 »<br>dans le Workspace                                                        | X1<br>Out1                          | Simulink/Commonly Used<br>Blocks                                 |
| « Scope »<br>Oscilloscope                                                                                          | Scope                               | Simulink/Commonly Used<br>Blocks                                 |

• **Paramètres du bloc « In1 »** Les paramètres par défaut du bloc

• Paramètres du bloc « Out1 » Les paramètres par défaut du bloc

• Paramètres du bloc « From File »

| Block Parameters: From File 🛛 😣                                                                                                    |  |  |  |  |  |  |
|----------------------------------------------------------------------------------------------------|--|--|--|--|--|--|
| From File                                                                                                    |  |  |  |  |  |  |
| Read data values from a variable in the specified MAT-file.                                                                                                    |  |  |  |  |  |  |
| The data values may be specified in MATLAB timeseries or matrix format.                                                                                                    |  |  |  |  |  |  |
| MATLAB timeseries may be used for any data type, complexity, or dimensions.<br>To load the bus signal, use a MATLAB structure that matches the bus hierarchy.<br>Each leaf of the structure must be a MATLAB timeseries object. |  |  |  |  |  |  |
| Matrix format can be used only for vector, double, noncomplex signals. Each column of the matrix must have a time stamp in the first row and a vector containing the corresponding data sample in the subsequent rows.          |  |  |  |  |  |  |
| Simulink incrementally reads data from MAT-files of version 7.3.                                                                                                    |  |  |  |  |  |  |
| The MATLAB timeseries and structures of timeseries must be saved in MAT-files of version 7.3.                                                                                                    |  |  |  |  |  |  |
| Parameters                                                                                                    |  |  |  |  |  |  |
| File name: MCC_mesures_filtre.mat                                                                                                    |  |  |  |  |  |  |
| Output data type: double ->>                                                                                                    |  |  |  |  |  |  |
| Sample time (-1 for inherited):                                                                                                    |  |  |  |  |  |  |
| 0.01                                                                                                    |  |  |  |  |  |  |
| Data extrapolation before first data point: Linear extrapolation                                                                                                    |  |  |  |  |  |  |
| Data interpolation within time range: Linear interpolation                                                                                                    |  |  |  |  |  |  |
| Data extrapolation after last data point: Linear extrapolation                                                                                                    |  |  |  |  |  |  |
| Enable zero-crossing detection                                                                                                    |  |  |  |  |  |  |
|                                                                                                    |  |  |  |  |  |  |
| OK         Cancel         Help         Apply                                                                                                    |  |  |  |  |  |  |

• Paramètres du bloc « Controlled Voltage Source » Les paramètres par défaut du bloc

Paramètres du bloc « Voltage Sensor »
Les paramètres par défaut du bloc

Paramètres du bloc « Elecrtical Reference »
Les paramètres par défaut du bloc

• Paramètres du bloc « Mechanical Rotational Reference » Les paramètres par défaut du bloc

• Paramètres du bloc « Solver Configuration » Les paramètres par défaut du bloc

#### • Paramètres du bloc « Ideal Rotational Motion Sensor »

Les paramètres par défaut du bloc

#### • Paramètres du bloc « DC Motor »

La partie électrique :

| Block Parameters: DC Motor1                                                                                                    |                                                                                                    |                                                                                                    | ×     |  |  |
|----------------------------------------------------------------------------------------------------|----------------------------------------------------------------------------------------------------|----------------------------------------------------------------------------------------------------|-------|--|--|
| DC Motor                                                                                                    |                                                                                                    |                                                                                                    | ^     |  |  |
| This block represents the electrical a                                                                                                    | nd torque characteristics of a DC motor.                                                                                                    |                                                                                                    |       |  |  |
| The block assumes that no electrom<br>same numerical value when in SI un<br>speed and stall torque. If no information<br>small non-zero value.<br>When a positive current flows from t<br>ports. Motor torque direction can be | agnetic energy is lost, and hence the back-emf and tor<br>its. Motor parameters can either be specified directly,<br>ation is available on armature inductance, this paramet<br>the electrical + to - ports, a positive torque acts from t<br>changed by altering the sign of the back-emf or torqu | que constants have the<br>or derived from no-load<br>er can be set to some<br>he mechanical C to R<br>e constants. |       |  |  |
| Settings                                                                                                    |                                                                                                    |                                                                                                    |       |  |  |
| Electrical Torque Mechanical                                                                                                    |                                                                                                    |                                                                                                    |       |  |  |
| Model parameterization:                                                                                                    | By stall torque & no-load speed                                                                                                    |                                                                                                    |       |  |  |
| Armature inductance:                                                                                                    | L                                                                                                    | H ~                                                                                                    |       |  |  |
| Stall torque:                                                                                                    | 0.36                                                                                                    | N*m ~                                                                                                    |       |  |  |
| No-load speed:                                                                                                    | 300                                                                                                    | rpm ~                                                                                                    |       |  |  |
| Rated DC supply voltage:                                                                                                    | 6                                                                                                    | V ~                                                                                                    |       |  |  |
| Rotor damping parameterization:                                                                                                    | By no-load current                                                                                                    | •                                                                                                    |       |  |  |
| No-load current:                                                                                                    | 0.1                                                                                                    | A ~                                                                                                    |       |  |  |
| DC supply voltage when<br>measuring no-load current:                                                                                                    | 6                                                                                                    | V ~                                                                                                    |       |  |  |
|                                                                                                    | OK Cancel                                                                                                    | Help App                                                                                                    | oly - |  |  |

Les valeurs de « No-load current » et « Rated DC supply voltage » sont celles spécifiées dans la fiche technique du moteur. Dans cette fiche on trouve aussi « Stall torque » égal à 3,6 kg.cm ce qui donne 0.36 N.m.

La partie mécanique :

| Block Parameters: DC Motor1                                                                                                    |                                                                                                    |                                                                                                    | × |
|----------------------------------------------------------------------------------------------------|----------------------------------------------------------------------------------------------------|----------------------------------------------------------------------------------------------------|---|
| DC Motor                                                                                                    |                                                                                                    |                                                                                                    | ^ |
| This block represents the electrical a                                                                                                    | nd torque characteristics of a DC motor.                                                                                                    |                                                                                                    |   |
| The block assumes that no electrom<br>same numerical value when in SI ur<br>speed and stall torque. If no informa<br>small non-zero value. | agnetic energy is lost, and hence the back-<br>its. Motor parameters can either be specifie<br>ation is available on armature inductance, th | emf and torque constants have the<br>d directly, or derived from no-load<br>is parameter can be set to some |   |
| When a positive current flows from ports. Motor torque direction can be                                                                    | the electrical + to - ports, a positive torque changed by altering the sign of the back-er                                                   | acts from the mechanical C to R<br>nf or torque constants.                                                  |   |
| Settings                                                                                                    |                                                                                                    |                                                                                                    |   |
| Electrical Torque Mechanical                                                                                                    |                                                                                                    |                                                                                                    |   |
| Rotor inertia:                                                                                                    | J                                                                                                    | g*cm^2 ∽                                                                                                    |   |
| Initial rotor speed:                                                                                                    | 0                                                                                                    | rpm ~                                                                                                    |   |
|                                                                                                    | 12                                                                                                    | 10 - 20 00 10 10 10 10 10 10 10 10 10 10 10 10                                                              |   |
|                                                                                                    |                                                                                                    |                                                                                                    |   |
|                                                                                                    |                                                                                                    |                                                                                                    |   |
|                                                                                                    |                                                                                                    |                                                                                                    |   |
|                                                                                                    |                                                                                                    |                                                                                                    |   |
|                                                                                                    |                                                                                                    |                                                                                                    |   |
|                                                                                                    |                                                                                                    |                                                                                                    |   |
|                                                                                                    |                                                                                                    |                                                                                                    |   |
|                                                                                                    |                                                                                                    |                                                                                                    | ~ |
|                                                                                                    | OK                                                                                                    | Cancel Help Anni                                                                                            | V |
|                                                                                                    | OR                                                                                                    | Concer Theip App                                                                                            | 1 |

Dans le Workspace on crée la variable L et on lui donne la valeur 0.1 H : Workspace/New

On obtient :

| Workspace    | $\overline{\mathbf{O}}$ |
|--------------|-------------------------|
| Name 🛆       | Value                   |
| 금 Signal_IN  | 301x1 double            |
| Η Signal_OUT | 301x1 double            |
| 🗄 time_IN    | 301x1 double            |
| Η time_OUT   | 301x1 double            |
| unnamed      | 0                       |

On remplace « unnamed » par « L » :

| Workspace    | $\odot$      |
|--------------|--------------|
| Name 🛆       | Value        |
| 🕂 L          | 0            |
| Η Signal_IN  | 301x1 double |
| 🕂 Signal_OUT | 301x1 double |
| 🕂 time_IN    | 301x1 double |
| 🕂 time_OUT   | 301x1 double |
|              |              |

Pour donner la valeur souhaitée à L, on clique sur sa valeur, ensuite « Clique gauche » sur la souris, suivie de « Edit value ». Dans le champs correspondant on écrit la valeur de L :

#### « 0.1 » + « ENTER »

#### Le résultat est::

| Workspace    |              | $\odot$ |
|--------------|--------------|---------|
| Name 🛆       | Value        |         |
| 🕂 L          | 0.1000       |         |
| Η Signal_IN  | 301x1 double |         |
| 🕂 Signal_OUT | 301x1 double |         |
| 🕂 time_IN    | 301x1 double |         |
| Η time_OUT   | 301x1 double |         |
|              |              |         |

#### Le Workspace sera :

| Workspace    |              | $\odot$ |
|--------------|--------------|---------|
| Name 🔺       | Value        |         |
| <u>н</u> ј   | 10000        |         |
| H L          | 0.1000       |         |
| 🗄 Signal_IN  | 301x1 double |         |
| 🗄 Signal_OUT | 301x1 double |         |
| 🛨 time_IN    | 301x1 double |         |
| 🛨 time_OUT   | 301x1 double |         |

On peut sauvegarder ce workspace dans un fichier pour des simulations ultérieures. On peut ainsi sauter les étapes de création des signaux time\_IN, Signal\_IN, time\_OUT, Signal\_OUT ainsi que l'étape de déclaration des paramètres L et J :

| Save As                                                                                                    | 8 |
|----------------------------------------------------------------------------------------------------|---|
| Enregistrer <u>d</u> ans : 🗀 Paramètres_ModèleAcausal 💌 🖆 🏠 📴 📴                                                                    |   |
| <ul> <li>slprj</li> <li>MCC_mesures_filtre.mat</li> <li>Workspace_Simscape_final.mat</li> <li>Workspace_Simscape_v0.mat</li> </ul> |   |
| Nom du fichier : Workspace_Simscape_initial.mat                                                                                    | ] |
| Type de fichier : MAT-files (*.mat)                                                                                                | - |
| Enregistrer Annuler                                                                                                    |   |

Les paramètres du modèle sont :

|                                                                   | Configuration Parameters: P                                  | arametres_ModeleCausal/Conf       | iguration (Active)        | 0 🛛 😣                      |  |  |
|-------------------------------------------------------------------|--------------------------------------------------------------|-----------------------------------|---------------------------|----------------------------|--|--|
| <b>Q</b> Search                                                   |                                                              |                                   |                           |                            |  |  |
| Solver<br>Data Import/Export<br>Math and Data Types               | Load from workspace                                          | Connect Input                     |                           |                            |  |  |
| Hardware Implementation<br>Model Referencing<br>Simulation Target | Save to workspace or file                                    |                                   |                           |                            |  |  |
| <ul> <li>Code Generation</li> </ul>                               | Time:                                                        | time1<br>xout                     | Format: Array             | -                          |  |  |
|                                                                   | <ul> <li>Output:</li> <li>Final states:</li> </ul>           | yout<br>xFinal                    | Save complete Sin         | nState in final state      |  |  |
|                                                                   | Signal logging:                                              | logsout                           | Configure Signals to      | Log                        |  |  |
|                                                                   | Log Dataset data to file:                                    | out.mat                           |                           |                            |  |  |
|                                                                   | Single simulation output: out Logging intervals: [-inf, inf] |                                   |                           |                            |  |  |
|                                                                   | Record logged workspace                                      | data in Simulation Data Inspector |                           |                            |  |  |
|                                                                   | <ul> <li>Additional parameters</li> </ul>                    |                                   |                           |                            |  |  |
|                                                                   |                                                              |                                   |                           |                            |  |  |
|                                                                   |                                                              |                                   | <u>O</u> K <u>C</u> ancel | <u>H</u> elp <u>A</u> pply |  |  |

### 3.Recherche des paramètres

Pour lancer l'algorithme censé à déterminer L,J et f on sélectionne : Analysis/Parameter Estimation/ On obtient la fenêtre :

|                              |             | _          |             | Paramete   | r Estimati  | on - mot | eurHelice  | _Simscape      |                     |          |       |
|------------------------------|-------------|------------|-------------|------------|-------------|----------|------------|----------------|---------------------|----------|-------|
| PARAMI                       | ETER ESTIMA | TION       | VALIDATION  | VIEW       |             |          |            | ALL D. L.      |                     | -        | 0 9 0 |
| Open                         | Save        | New        | Select      | Select     | Sensitivity | Add Plot | Plot Model | Cost Function: | Sum Squared Error 🕶 | Estimate |       |
| Session •                    | Session •   | Experiment | Experiments | Parameters | Analysis 👻  | •        | Response   | 0              |                     | *        | -     |
| FI                           | LE          | EXPER      | IMENTS      | PARAMI     | ETERS       | PI       | LOTS       |                | OPTIONS             | ESTIMATE | ~     |
| Data Bro                     | wser        |            |             |            |             |          |            |                |                     |          |       |
| • • or diffec                |             |            |             |            |             |          |            |                |                     |          |       |
|                              |             |            |             |            |             |          |            |                |                     |          |       |
|                              |             |            |             |            |             |          |            |                |                     |          |       |
|                              |             |            |             |            |             |          |            |                |                     |          |       |
|                              |             |            |             |            |             |          |            |                |                     |          |       |
|                              |             |            | _           |            |             |          |            |                |                     |          |       |
| <ul> <li>Experime</li> </ul> | ents        |            | _           |            |             |          |            |                |                     |          |       |
|                              |             |            |             |            |             |          |            |                |                     |          |       |
|                              |             |            |             |            |             |          |            |                |                     |          |       |
|                              |             |            |             |            |             |          |            |                |                     |          |       |
|                              |             |            |             |            |             |          |            |                |                     |          |       |
|                              |             |            |             |            |             |          |            |                |                     |          |       |
| ▼ Results                    |             |            |             |            |             |          |            |                |                     |          |       |
|                              |             |            |             |            |             |          |            |                |                     |          |       |
|                              |             |            |             |            |             |          |            |                |                     |          |       |
|                              |             |            |             |            |             |          |            |                |                     |          |       |
|                              |             |            |             |            |             |          |            |                |                     |          |       |
|                              |             |            |             |            |             |          |            |                |                     |          |       |
| - Provine                    | x           |            | _           |            |             |          |            |                |                     |          |       |
| + FIEVIEW                    |             |            | _           |            |             |          |            |                |                     |          |       |
|                              |             |            |             |            |             |          |            |                |                     |          |       |
|                              |             |            |             |            |             |          |            |                |                     |          |       |
|                              |             |            |             |            |             |          |            |                |                     |          |       |
|                              |             |            |             |            |             |          |            |                |                     |          |       |
|                              |             |            |             |            |             |          |            |                |                     |          |       |
|                              |             |            |             |            |             |          |            |                |                     |          |       |

Dans cette fenêtre il faudra configurer les blocs : « New Experiment », « Select Parameters » et « Add Plot ».

Un clic sur « New Experiment » ouvre la fenêtre :

| Parameter Estimation * - moteurHelice_Simscape 🛛 🔵 🕮 😪 |                                                                                                    |                                                           |                                  |                              |            |          |                              |          |       |
|--------------------------------------------------------|----------------------------------------------------------------------------------------------------|-----------------------------------------------------------|----------------------------------|------------------------------|------------|----------|------------------------------|----------|-------|
| PARAMETER ESTIMA                                       | TION                                                                                                    | VALIDATION                                                | VIEV                             |                              |            |          |                              | lintor   | 0 🕄 🔁 |
|                                                        |                                                                                                    |                                                           |                                  | <b>E</b>                     |            |          | Cost Function: Sum Squared E | rror 👻 📐 |       |
| Session • Session •                                    | Experiment                                                                                                    | Experiments                                               | Parameters                       | Analysis -                   | Add Plot   | Response | O More Options ▼             | Estimate |       |
| FILE                                                   | Edit Expe                                                                                                    | riment: Exp                                               |                                  |                              |            | ×        | OPTIONS                      | ESTIMATE |       |
| Data Browser                                           | Output                                                                                                    | S                                                         |                                  |                              |            |          |                              |          |       |
| ▼ Parameters                                           | Specify measured output signals for this experiment.<br>/PS-Simulink Converter2:1 (Out1)<br><1x1 Signal, 1 points>                            |                                                           |                                  |                              |            |          |                              |          |       |
|                                                        |                                                                                                    |                                                           |                                  |                              |            | ×        |                              |          |       |
|                                                        | Select Measured Output Signals                                                                                                    |                                                           |                                  |                              |            |          |                              |          |       |
|                                                        | Inputs                                                                                                    |                                                           |                                  |                              |            |          |                              |          |       |
| _                                                      | = moteurHe                                                                                                    | elice_Simscape/                                           | <u>n1:1 (In1)</u>                | experiment.                  |            |          |                              |          |       |
| ✓ Experiments                                          | <li><lxl sig<="" td=""><td>nal, 1 points&gt;</td><td></td><td></td><td>- 🖶 🕹</td><td>×</td><td></td><td></td><td></td></lxl></li>             | nal, 1 points>                                            |                                  |                              | - 🖶 🕹      | ×        |                              |          |       |
| Exp                                                    | Selec                                                                                                    | t Inputs                                                  |                                  |                              |            |          |                              |          |       |
| <b>D</b>                                               | Initial States<br>Optionally define initial states for this experiment.<br>There are currently no initial states defined for this experiment. |                                                           |                                  |                              |            |          |                              |          |       |
| ✓ Results                                              | Parame<br>Optionally<br>There are<br>Select                                                                                                   | ters<br>define paramet<br>currently no pa<br>t Parameters | ers for this ex<br>rameters defi | xperiment.<br>ned for this e | experiment |          |                              |          |       |
| ✓ Preview                                              |                                                                                                    | Plot a                                                    | & Simulate                       | 😡 Plot 🖌                     | ок 🥐       | Help     |                              |          |       |
|                                                        |                                                                                                    |                                                           |                                  |                              |            |          |                              |          |       |

Dans cette fenêtre on spécifiera les champs « Outputs » et « Inputs ». « Inputs » représente le signal d'entrée [time\_IN, Signal\_IN], « Outputs » le signal de sortie, c'est-à-dire, le signal des mesures [time\_OUT, Signal\_OUT].

Pour la partie « Outputs » on introduit [time\_OUT, Signal\_OUT] :

| Edit Experiment: Exp ×                                                                                                    |  |  |  |  |  |  |
|----------------------------------------------------------------------------------------------------|--|--|--|--|--|--|
| Outputs<br>Specify measured output signals for this experiment.<br>Vitesse de rotation mesurée:1 (Out1)                                        |  |  |  |  |  |  |
| [[time_OUT,Signal_OUT] 👻 🖶 🗶                                                                                                    |  |  |  |  |  |  |
| Select Measured Output Signals                                                                                                    |  |  |  |  |  |  |
| Inputs         Optionally specify input signals for this experiment.         Parametres_ModeleCausal/in1:1 (in1)         <1x1_Signal_1_points> |  |  |  |  |  |  |
| Select Inputs                                                                                                    |  |  |  |  |  |  |
| Optionally define initial states for this experiment.                                                                                          |  |  |  |  |  |  |
| There are currently no initial states defined for this experiment.                                                                             |  |  |  |  |  |  |
| Parameters<br>Optionally define parameters for this experiment.                                                                                |  |  |  |  |  |  |
| There are currently no parameters defined for this experiment.                                                                                 |  |  |  |  |  |  |
|                                                                                                    |  |  |  |  |  |  |
| 📴 Plot & Simulate 🛛 Plot 🛛 🔗 K 🕜 Help                                                                                                    |  |  |  |  |  |  |
|                                                                                                    |  |  |  |  |  |  |

Ensuite « Enter » :

Dans la fenêtre, à la place de [time\_OUT,Signal\_OUT], on obtient :

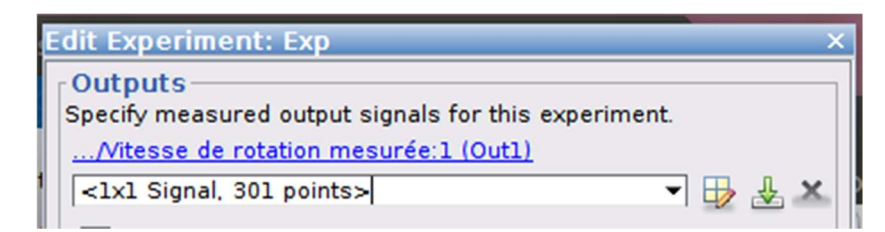

Une fois les deux signaux introduits on aura :

| Outputs         Specify measured output signals for this experiment.        /Vitesse de rotation mesurée:1 (Out1)         <1x1 Signal, 301 points> |  |  |  |  |  |
|----------------------------------------------------------------------------------------------------|--|--|--|--|--|
| <1x1 Signal, 301 points> 🔹 🖶 🕹 🗶                                                                                                    |  |  |  |  |  |
| <1x1 Signal. 301 points>                                                                                                    |  |  |  |  |  |
| Select Measured Output Signals                                                                                                    |  |  |  |  |  |
| Inputs         Optionally specify input signals for this experiment.         Parametres_ModeleCausal/In1:1 (In1)         <1x1 Signal, 301 points>  |  |  |  |  |  |
| Select Inputs                                                                                                    |  |  |  |  |  |
| Optionally define initial states for this experiment.                                                                                              |  |  |  |  |  |
| There are currently no initial states defined for this experiment.                                                                                 |  |  |  |  |  |
| Parameters<br>Optionally define parameters for this experiment.                                                                                    |  |  |  |  |  |
| There are currently no parameters defined for this experiment.                                                                                     |  |  |  |  |  |
| Belect Parameters                                                                                                    |  |  |  |  |  |
|                                                                                                    |  |  |  |  |  |
| 🙀 Plot & Simulate 🛛 🛛 Plot 🛛 🖉 OK 🔇 Help                                                                                                    |  |  |  |  |  |

On peut confirmer les signaux : « OK ».

Dans le bloc « Select Parameters » on sélectionne L, J et f (on fait le choix de garder la valeur fournie par la fiche technique pour S):

| Se           | lect parameters | 6                            | commutor.                                     |     |    |
|--------------|-----------------|------------------------------|-----------------------------------------------|-----|----|
| elect        | model variab    | les                          |                                               |     |    |
| ilter        | by variable n   | ame                          |                                               |     | Q  |
| •            | Variable        | Current va                   | Used By                                       |     |    |
| $\checkmark$ | J               | 10000                        | Parametres ModeleAcausal/DC Motor1            |     |    |
| $\checkmark$ | L               | 0.1                          | Parametres ModeleAcausal/DC Motor1            |     |    |
|              | Signal_IN       | [4.5;4.5;4.5                 |                                               |     |    |
|              | time_IN         | [0;0.01;0.0                  |                                               |     |    |
| Spe          | cify expression | on indexing <mark>i</mark> f | necessary (e.g., a(3) or s.x )<br>OK X Cancel | (?) | He |

Ces paramètres vont apparaître dans l'onglet « Parameters » :

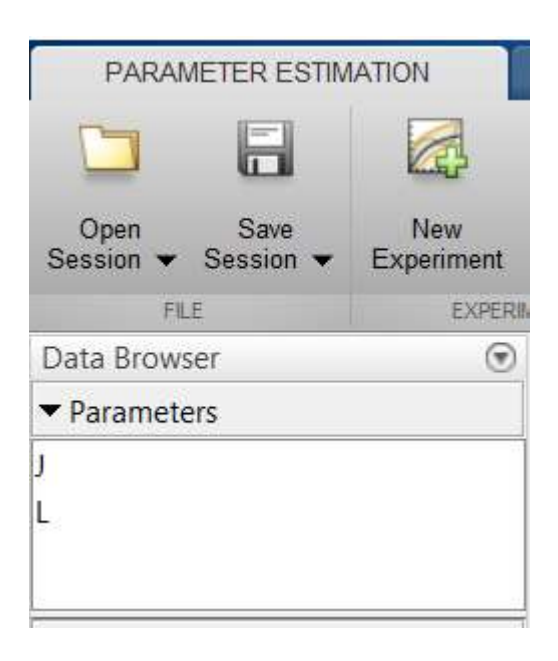

Dans la fenêtre « Add Plot » on sélectionne « Parameter Trajectory » :

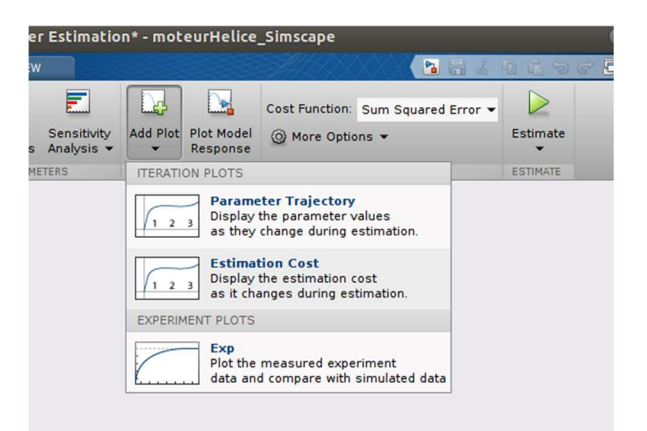

On obtient :

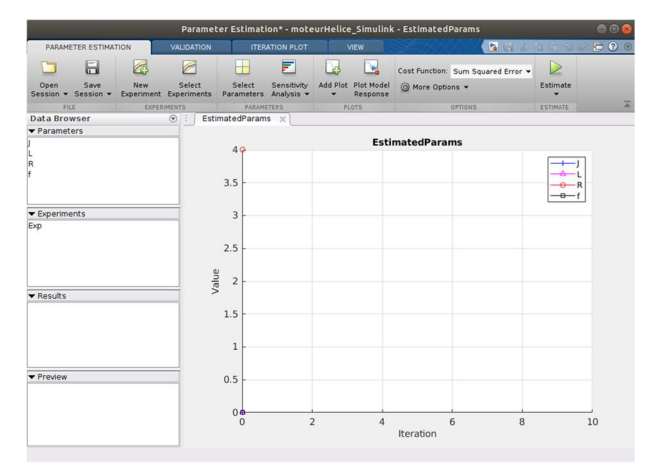

On peut maintenant lancer la simulation avec « Estimate » :

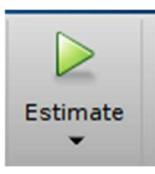

Le modèle sera lancé plusieurs fois avec des valeurs L,S et J différentes. Ci-dessous, les réponses indicielles initiale et finale (à la fin de l'algorithme) :

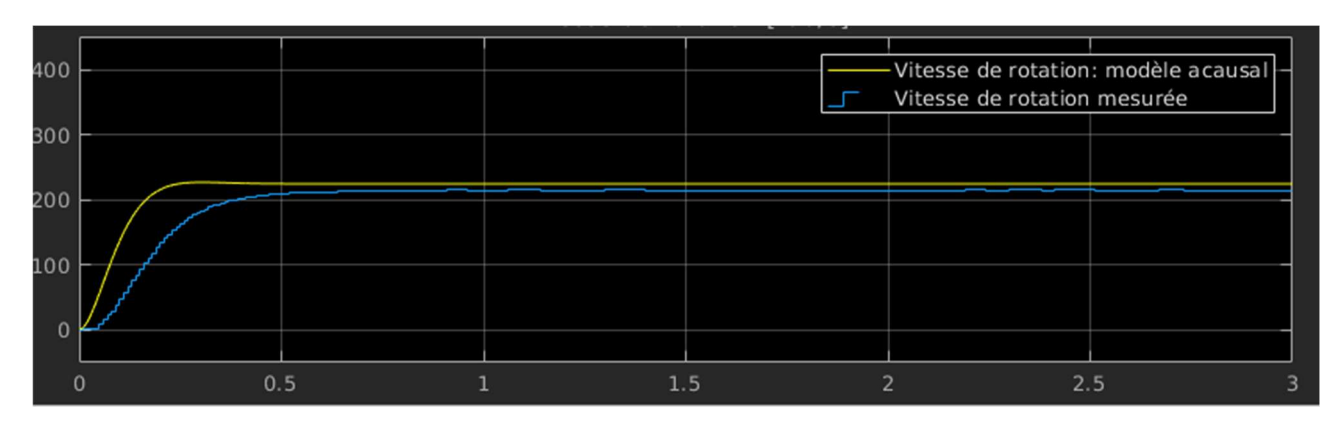

#### Réponses indicielle initiale et mesurée.

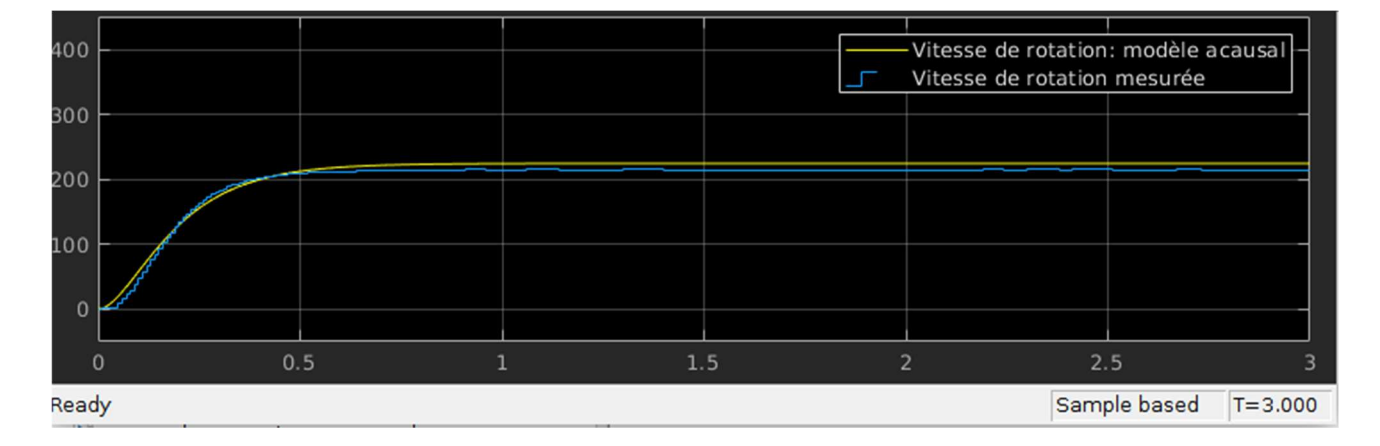

Réponses indicielle finale (après convergence de l'algorithme) et mesurée.

Dans le Workspace on obtient les valeurs finales des paramètres L et J recherchés :

| Workspace    |              | ۲ |  |
|--------------|--------------|---|--|
| Name 🔺       | Value        |   |  |
| - J          | 2.3184e+04   |   |  |
|              | 0.1475       |   |  |
| 🗄 Signal_IN  | 301x1 double |   |  |
| 🛨 Signal_OUT | 301x1 double |   |  |
| time_IN      | 301x1 double |   |  |
| time_OUT     | 301x1 double |   |  |